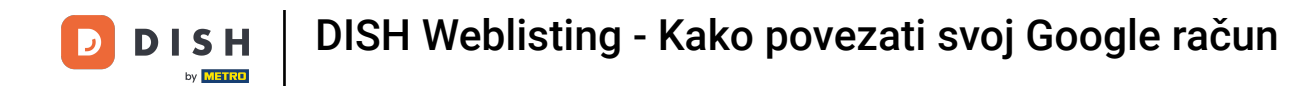

Dobro došli na svoju kontrolnu ploču popisa DISH web stranica . U ovom vodiču ćemo vam pokazati kako povezati svoj Google račun.

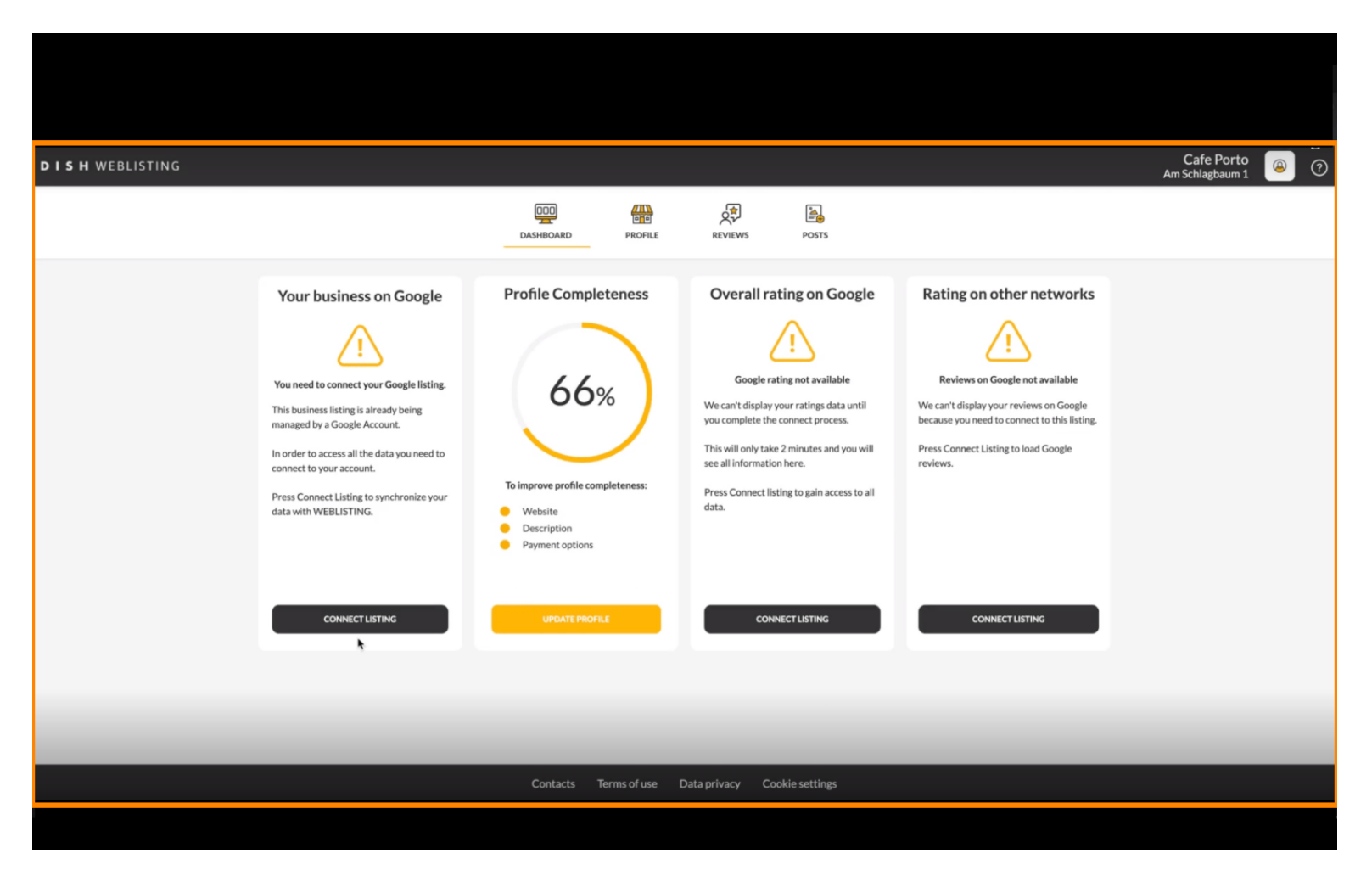

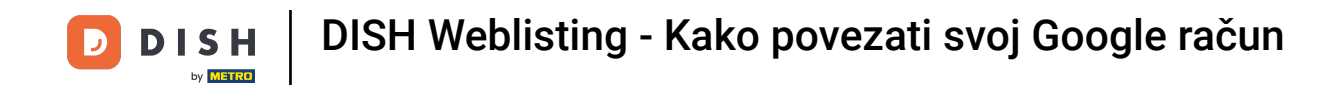

Nakon dovršetka procesa uključivanja u DISH Weblisting, ponekad se dogodi da i dalje trebate povezati svoj trenutni Google račun s DISH Weblistingom.

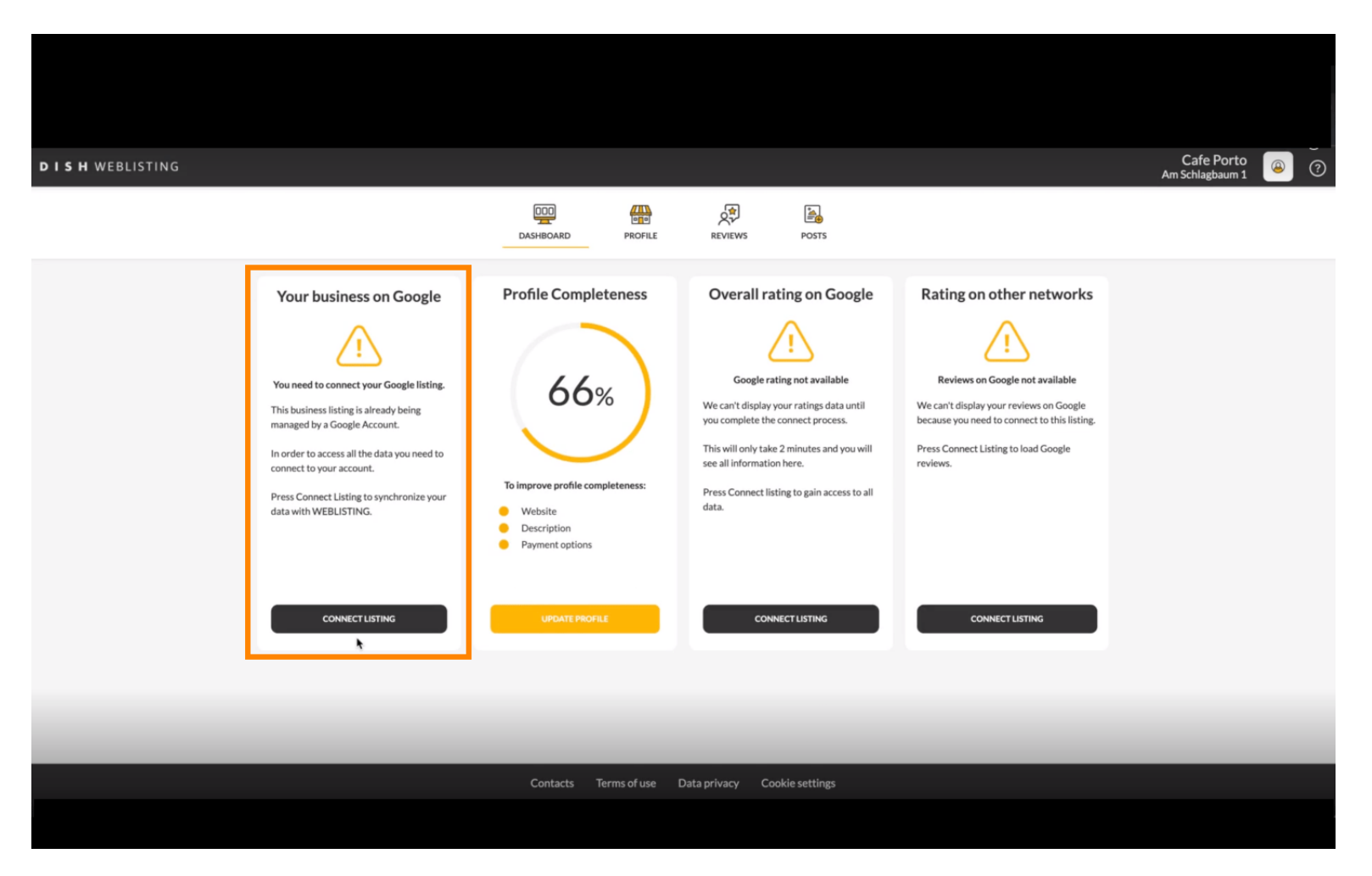

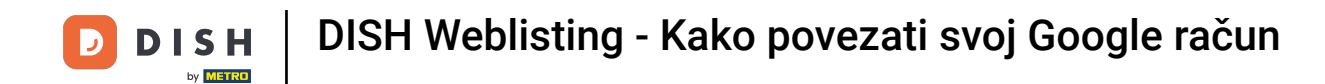

### Skiknite POVEŽI UPIS kako biste dopustili DISH Weblistingu da se poveže s vašim Google računom.

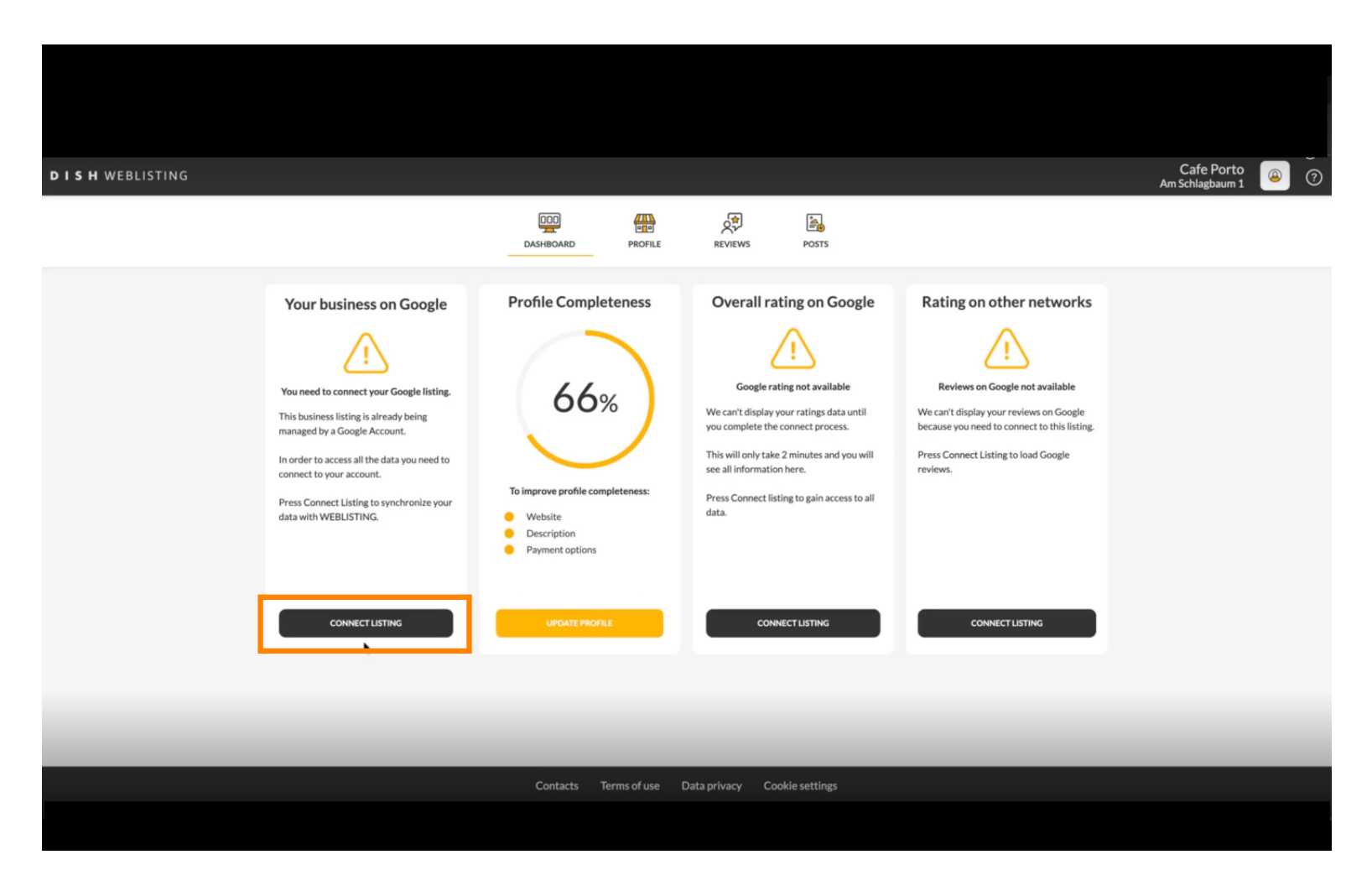

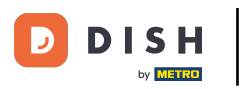

Otvorit će se novi prozor koji će vas upoznati sa sljedećim postupkom povezivanja vašeg poslovnog računa s Googlea. Kliknite POČNIMO za nastavak.

| Connect your b                                                                                                    | ousiness listing                                                                                                    | \$<br>< |
|----------------------------------------------------------------------------------------------------|----------------------------------------------------------------------------------------------------|---------|
| Step 1:         Choose your Google account         Image: Step 1:         Image: Step 1:         I | Step 2:<br>Allow hd.digital access to your<br>listing                                                                                    |         |
| create one for this purpose.                                                                                                    | After choosing your Google Account, you will need to give<br>hd.digital access to the Google account to manage your<br>business listing. |         |

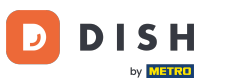

Tada će se prikazati Googleov skočni prozor u kojem će se tražiti da unesete vjerodajnice Google računa.

| accounts.google.com/o/oauth                                                                                                    | melden – Google Konten<br>2/v2/authfidentifier?state=ey                             | Jlc3RhYmxpc2 ବେ ରହ                     | nect your l                                                                        | business listing                                                                   | × |
|----------------------------------------------------------------------------------------------------|-------------------------------------------------------------------------------------|----------------------------------------|------------------------------------------------------------------------------------|------------------------------------------------------------------------------------|---|
| E-Mail oder Telefonnummer<br>L<br>E-Mail-Adresse vergessen?<br>Bevor Sie dish.co verwenden, k<br>Nutzungsbedingungen lesen, d<br>Konto erstellen | Anmeldung<br>Weiter zu dish.co<br>önnen Sie die Datenschutzerk<br>die dafür gelten. | it<br>r<br>lärung und die<br>Weiter ei | y uwant to use to manage your<br>a coople account, p ahead and<br>to this purpose. | <section-header><section-header><image/><image/></section-header></section-header> |   |
| Deutsch 🕶                                                                                                    | Hilfe Datenschutz                                                                   | Nutzungsbedingungen                    | LETS                                                                               | START                                                                              |   |

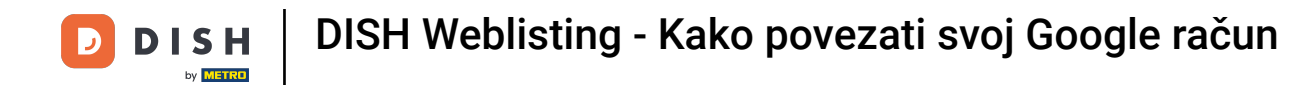

# Unesite svoju adresu e-pošte u tekstno polje perspektive .

| accounts.google.com/o/oauth2/v2/auth/identifier?state=eyJlc3RhYmxpc2<br>Ober Google anmelden                                                                                                    | ∝<br>nnect your b            | ousiness listing                                                                                                    |  |
|----------------------------------------------------------------------------------------------------|------------------------------|----------------------------------------------------------------------------------------------------|--|
| Anmeldung         Weiter zu dish.co         E-Mail oder Telefonnummer         1       I         E-Mail-Adresse vergessen?         Bevor Sie dish.co verwenden, können Sie die Datenschutzerklärung und die Nutzungsbedingungen lesen, die dafür gelten.         Konto erstellen       Weiter | Fitep 1:<br>r Google account | <section-header><section-header><section-header><image/><image/></section-header></section-header></section-header> |  |
| Deutsch 🕶 Hilfe Datenschutz Nutzungsbedingungen                                                                                                    | LETS                         | TART                                                                                                    |  |

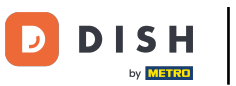

#### Zatim kliknite Nastavi.

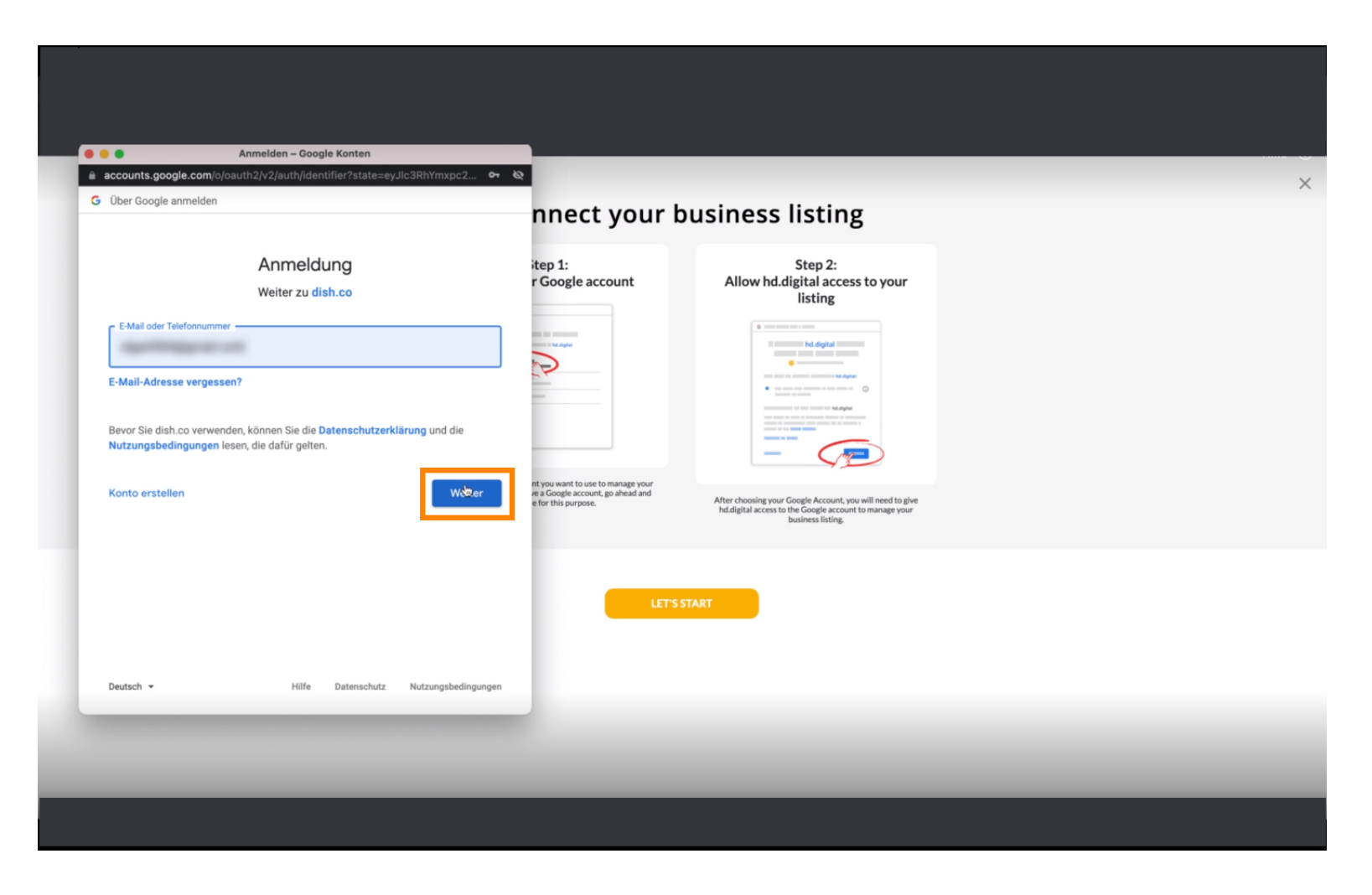

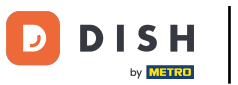

# I unesite svoju lozinku u tekstno polje perspektive .

| accounts.google.cor   | n/signin/v2/challenge/pwd?state=eyJlc3RhYmxpc2hl                                    | t 07 82                                                                |                                                                             |  |
|-----------------------|-------------------------------------------------------------------------------------|------------------------------------------------------------------------|-----------------------------------------------------------------------------|--|
| Über Google anmeld    | en                                                                                  | nnect your b                                                           | ousiness listing                                                            |  |
|                       | Ciga Notificanti                                                                    | itep 1:<br>r Google account                                            | Step 2:<br>Allow hd.digital access to your<br>listing                       |  |
| Passwort eingeben –   |                                                                                     |                                                                        |                                                                             |  |
| Bevor Sie dish.co ver | wenden, können Sie die Datenschutzerklärung und die<br>ten lesen, die dafür gelten. | nt you want to use to manage your<br>re a Google account, go ahead and | After choosing ways of foreign and the same                                 |  |
| Passwort vergesser    | n? We                                                                               | etter                                                                  | hd.digital access to the Google account to manage your<br>business listing. |  |
|                       |                                                                                     | LET'S                                                                  | TART                                                                        |  |
| Deutsch 👻             | Hilfe Datenschutz Nutzungsbed                                                       | ingungen                                                               |                                                                             |  |
|                       |                                                                                     | _                                                                      |                                                                             |  |

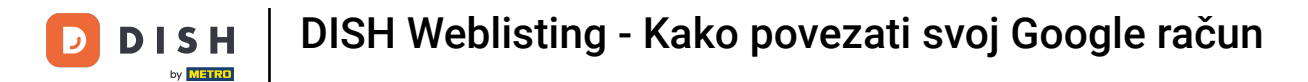

# l ponovno kliknite na Nastavi.

|                                         | Anmelden – Google Konten                                    | ~ X                                                                                          |                                                                                                    |  |
|-----------------------------------------|-------------------------------------------------------------|----------------------------------------------------------------------------------------------|----------------------------------------------------------------------------------------------------|--|
| Über Google anmeld                      | mysigninyvz/challenge/pwdrstate=eyJic3kmmxpczht.<br>len     |                                                                                              |                                                                                                    |  |
|                                         |                                                             | nnect your t                                                                                 | business listing                                                                                                    |  |
|                                         | Ciga Reinford                                               | itep 1:<br>r Google account                                                                  | Step 2:<br>Allow hd.digital access to your<br>listing                                                                                                    |  |
| Passwort eingeben -                     |                                                             |                                                                                              | Modeling and a second second sec |  |
| Passwort anzi                           | eigen<br>wenden können Sie die Datenschutzerklärung und die |                                                                                              | the second second  |  |
| Nutzungsbedingung<br>Passwort vergesser | n? Wei                                                      | nt you want to use to manage your<br>e a Google account, go ahead and<br>e for this purpose. | After choosing your Google Account, you will need to give<br>hd.digital access to the Google account to manage your<br>business listing.                                                                                                    |  |
|                                         |                                                             |                                                                                              |                                                                                                    |  |
|                                         |                                                             | LET'S                                                                                        | START                                                                                                    |  |
| Deutsch 👻                               | Hilfe Datenschutz Nutzungsbedir                             | gungen                                                                                       |                                                                                                    |  |
|                                         |                                                             |                                                                                              |                                                                                                    |  |

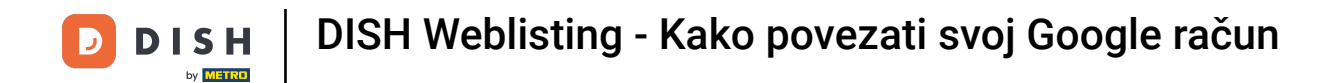

### Sada kliknite Dopusti kako biste DISH Weblistingu dali prava pristupa vašem Google računu.

| secounts goods com/signin/oputh/consent2authuser=0∂=A 1/8hA007a7Efd2                                                                                        |                                                                                               |                                                                                                    |  |
|----------------------------------------------------------------------------------------------------|-----------------------------------------------------------------------------------------------|----------------------------------------------------------------------------------------------------|--|
| Sign in with Google                                                                                                    | nnect your b                                                                                  | usiness listing                                                                                                    |  |
| dish.co wants to access your Google Account                                                                                                    | itep 1:<br>r Google account                                                                   | Step 2:<br>Allow hd.digital access to your<br>listing                                                                                                    |  |
| This will allow dish.co to:  See, edit, create and delete your Google business listings                                                                     |                                                                                               |                                                                                                    |  |
| Make sure that you trust dish.co<br>You may be sharing sensitive info with this site or app. You can always see or<br>remove access in your Google Account. |                                                                                               | And the second second sec |  |
| Learn how Google helps you share data safely.<br>See dish.co's privacy policy and Terms of Service.                                                         | nt you want to use to manage your<br>re a Google account, go ahead and<br>e for this purpose. | After choosing your Google Account, you will need to give<br>hd.digital access to the Google account to manage your<br>business listing.                                                                                                    |  |
| Cancel 👌 Allow                                                                                                    |                                                                                               |                                                                                                    |  |
|                                                                                                    | LET'S S                                                                                       | TART                                                                                                    |  |
| English (United Kingdom) 👻 Help Privacy Terms                                                                                                    |                                                                                               |                                                                                                    |  |
|                                                                                                    |                                                                                               |                                                                                                    |  |

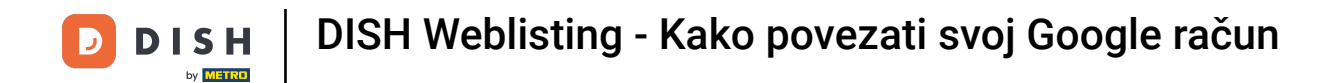

Primit ćete obavijest da sada imate potpunu kontrolu nad svojim Google računom od DISH Weblisting.

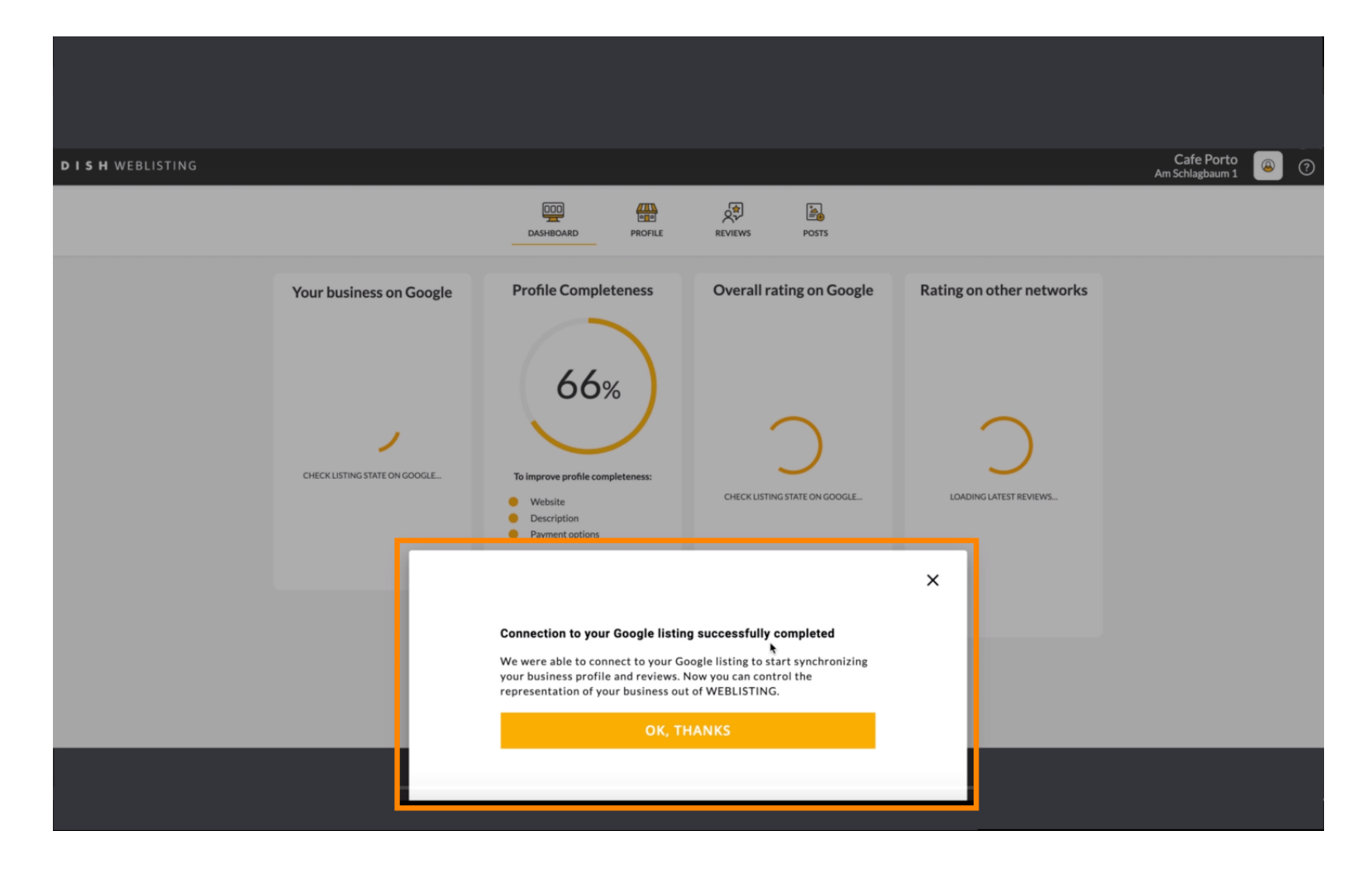

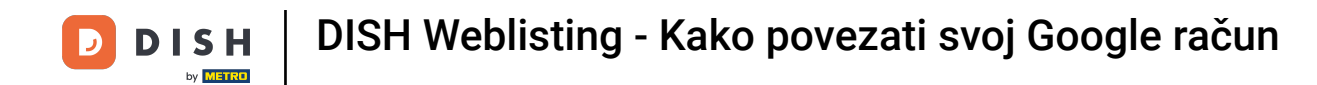

### Sada kliknite OK, HVALA za dovršetak procesa.

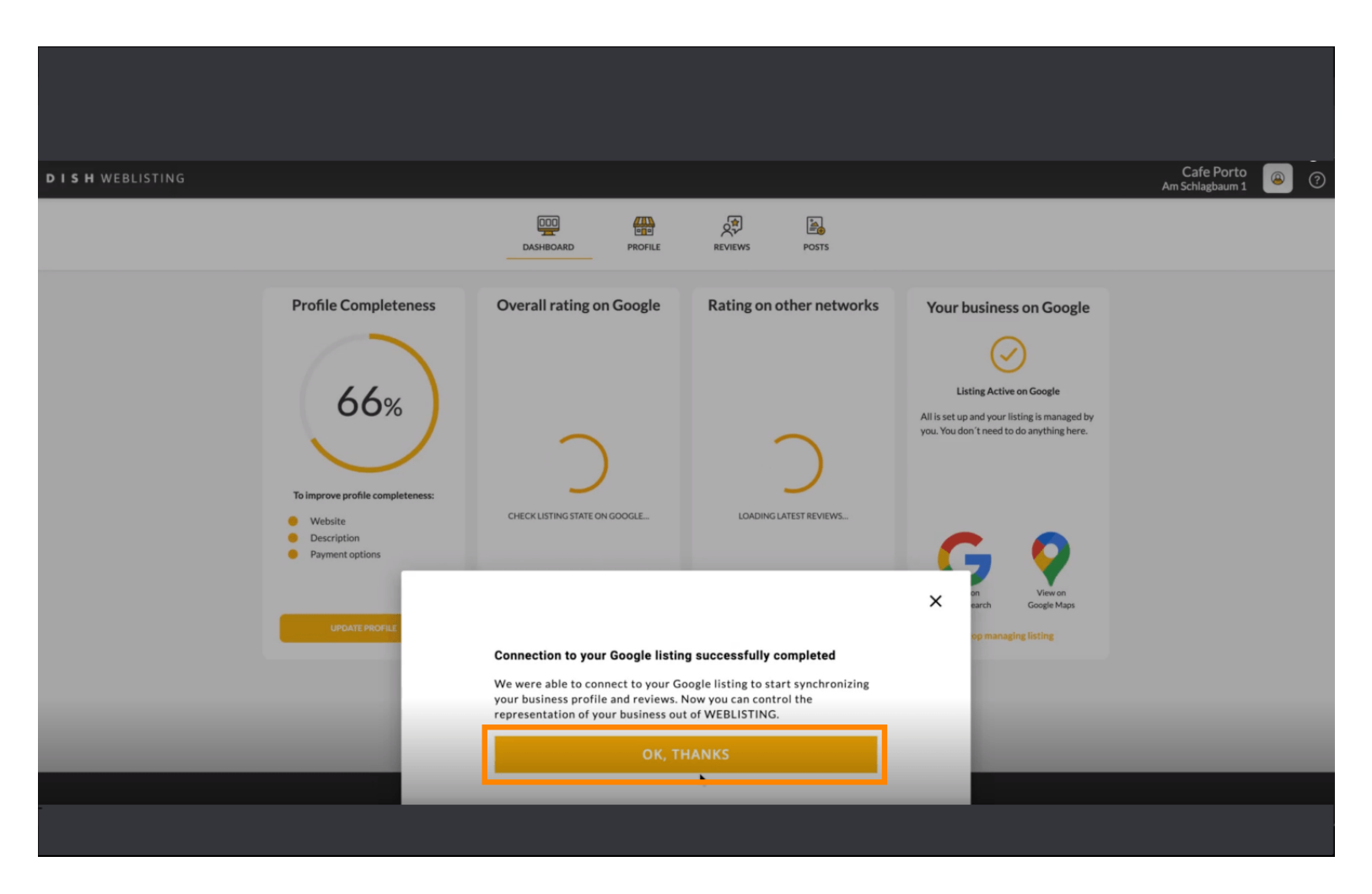

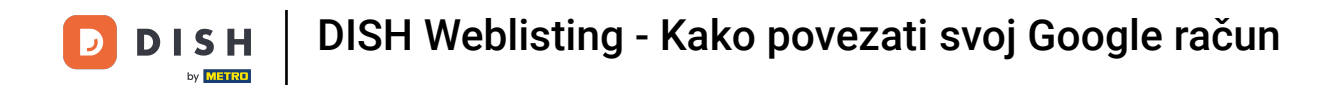

#### Da biste pogledali Google poslovni popis svog restorana, kliknite ikonu Google .

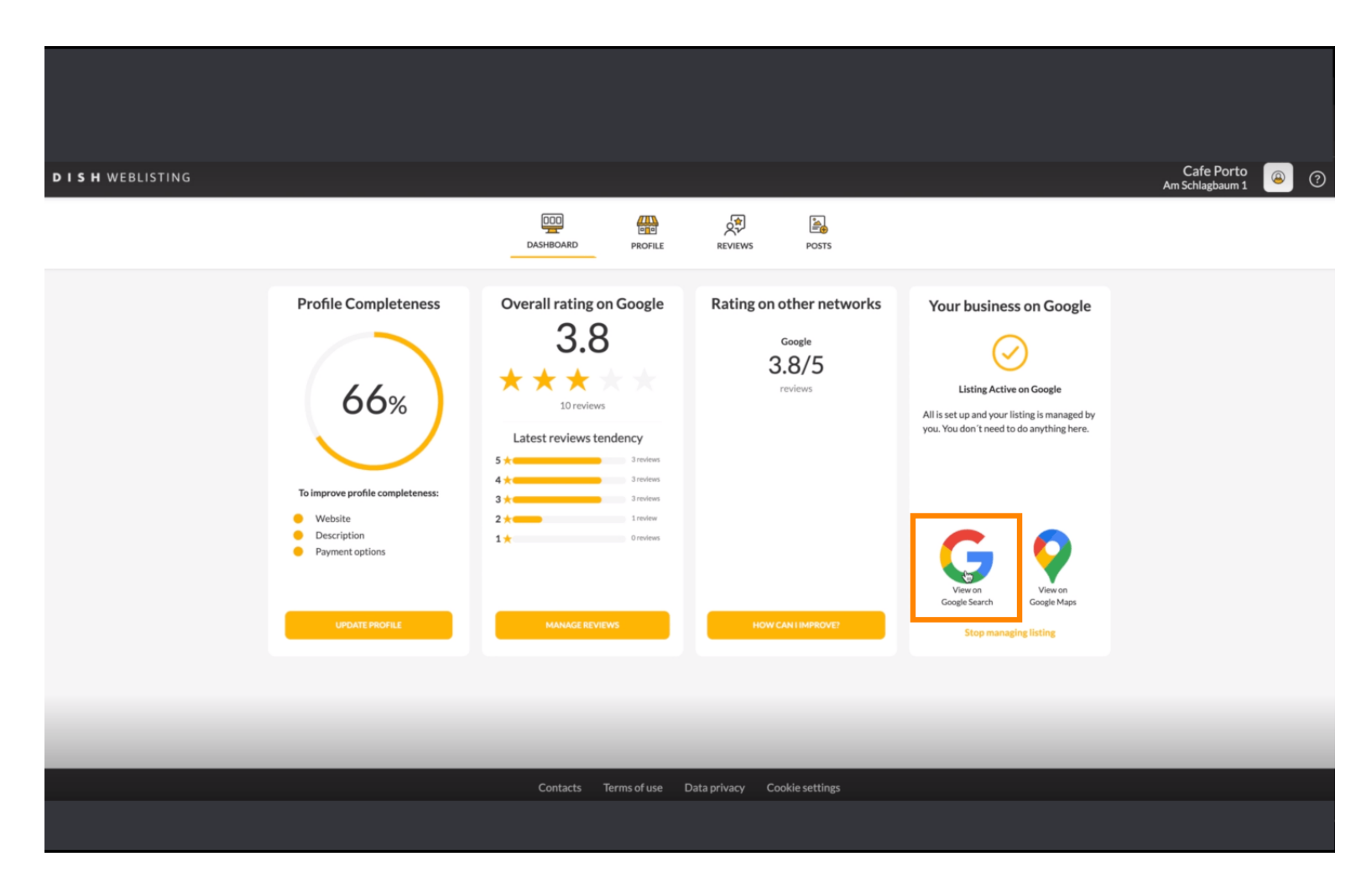

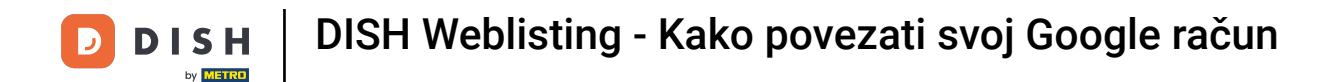

To je to. Završili ste vodič i sada znate kako povezati svoj Google račun.

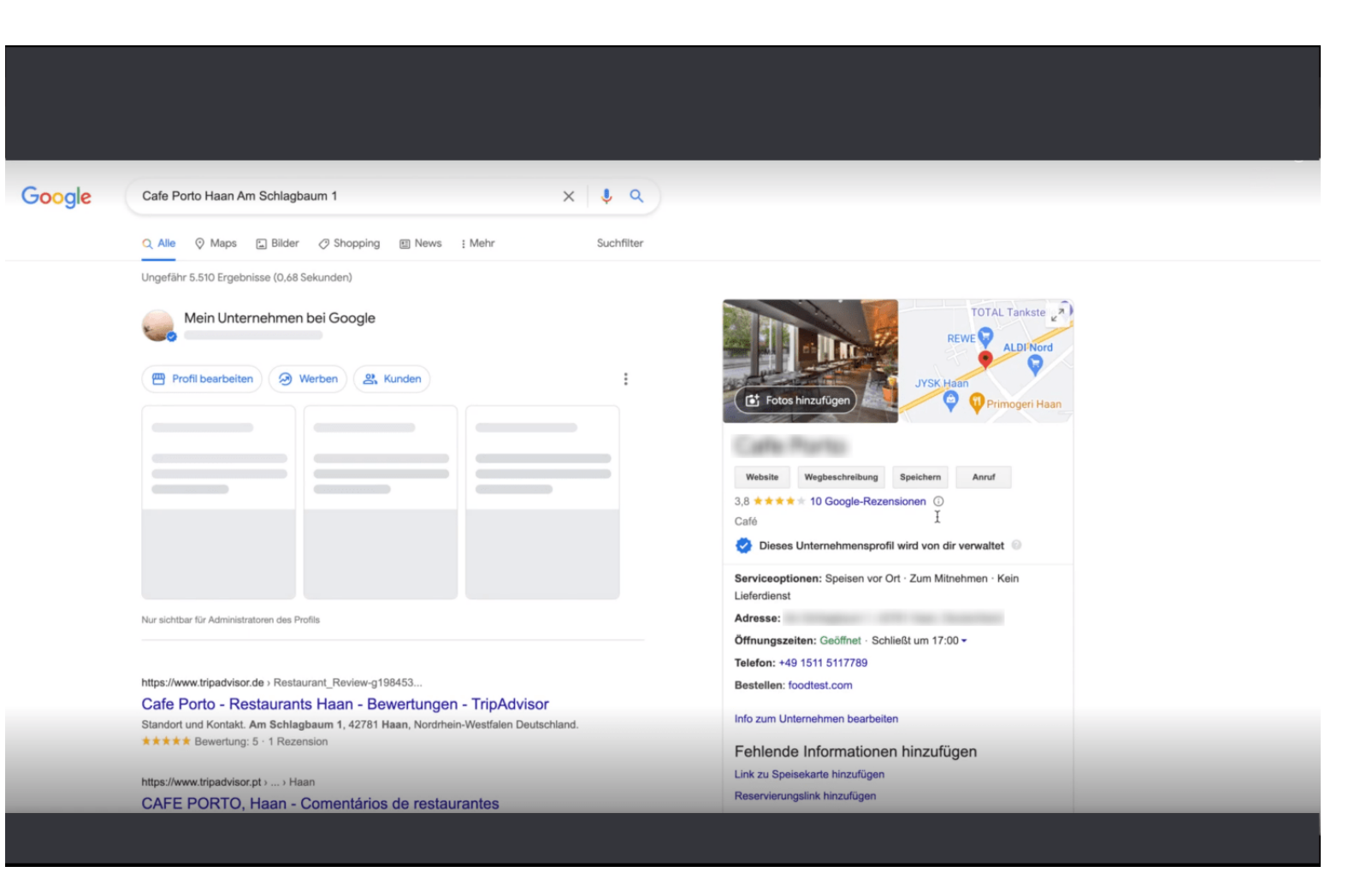

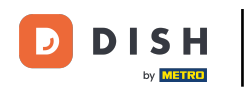

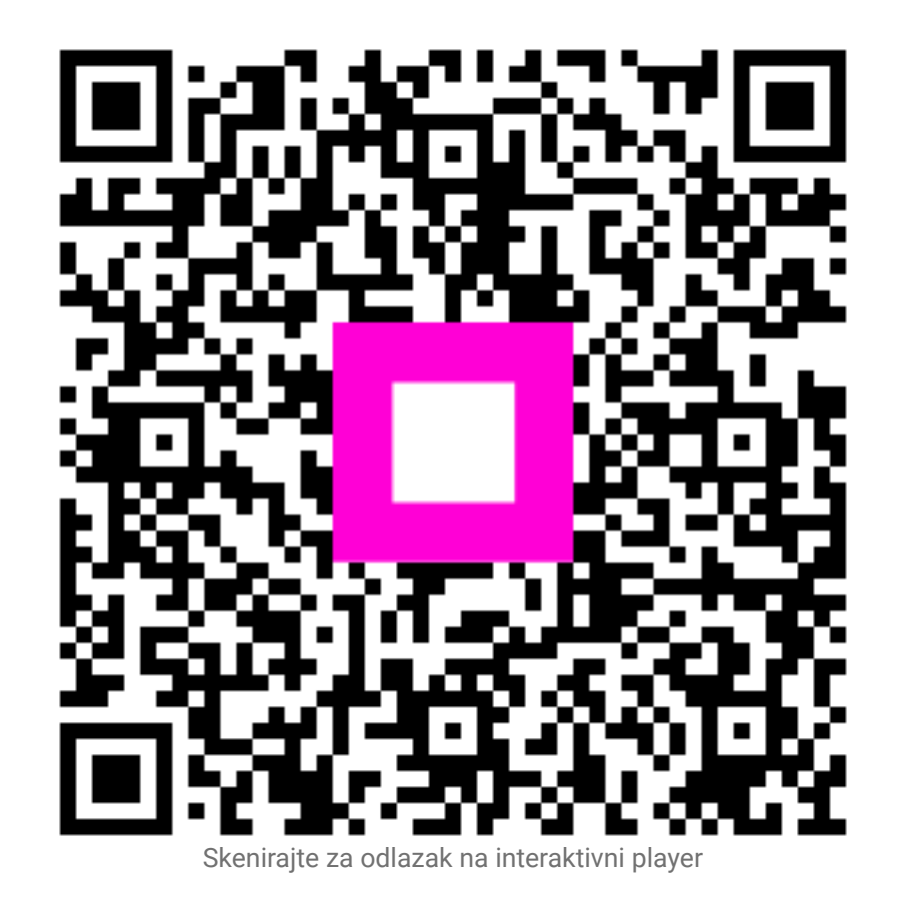